Технические требования к подключению заключительных этапов республиканских конкурсов работ исследовательского характера (конференций) учащихся по учебным предметам «История Беларуси», «История Беларуси в контексте всемирной истории», «Всемирная история», «Обществоведение», «Белорусский язык», «Белорусская литература»

Для работы в платформе «Webme» от hoster.by не требуется какоголибо ПО кроме браузера (рекомендуется Google chrome).

Требования к оборудованию: ноутбук или компьютер с колонками и веб-камерой; скорость интернет-соединения – не ниже 5Mbit (желательно 10 или выше); операционная система – не ниже Windows 7.

Заранее проверьте работу и исправность компьютера (ноутбука, планшета), гарнитуры (наушники, микрофон, колонки), которые будут использоваться при тестировании и защите.

Презентация для выступления должна быть сохранена в формате \*.pdf или демонстрируется в режиме чтения.

1. Вставьте ссылку в адресную строку.

2. Введите в графу «Введите ваше имя!» имя в формате «Фамилия Имя», поставьте галочку в графе «Я принимаю Правила и условия». Нажмите «Присоединиться».

| вы приглашены присоединиться<br>Человек и современное общество |                                                     |                |  |
|----------------------------------------------------------------|-----------------------------------------------------|----------------|--|
| А Академия образования (Владелец)                              | Введите ваше имя!<br>П Я принимаю Правила и условия | Присоединиться |  |

3. Во всплывающем окне выберите опцию «Микрофон», чтобы платформа сразу подключилась к вашему оборудованию. Протестируйте его (проговорите несколько слов). Если вы услышали сами себя (этот тестовый звук не идет в видеозвонок и никому не помешает), нажмите зеленый кружок («Да»).

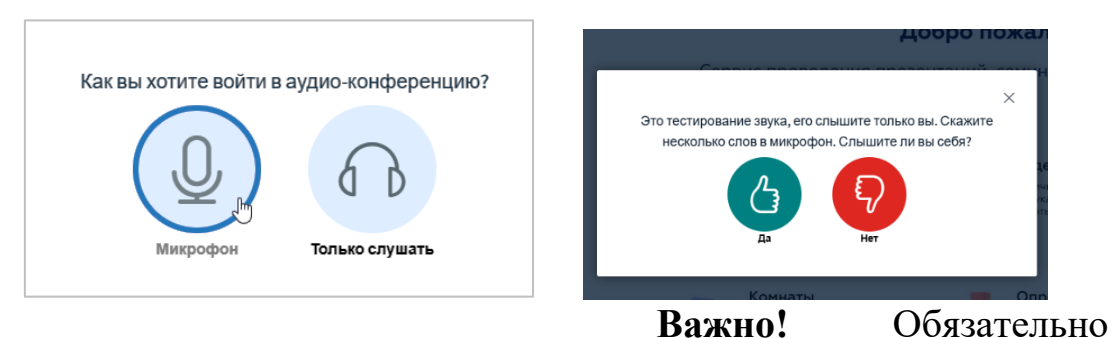

Важно! Обязательно дайте разрешение браузеру на доступ к вашему оборудованию – микрофону и

камере. Для этого нажмите кнопку «**Разрешить**» во всплывающем окне браузера. Если вплывающее окно не появилось, то выберите слева сверху в браузере «*Разрешить при нахождении на сайте*». Все позиции должны быть включены.

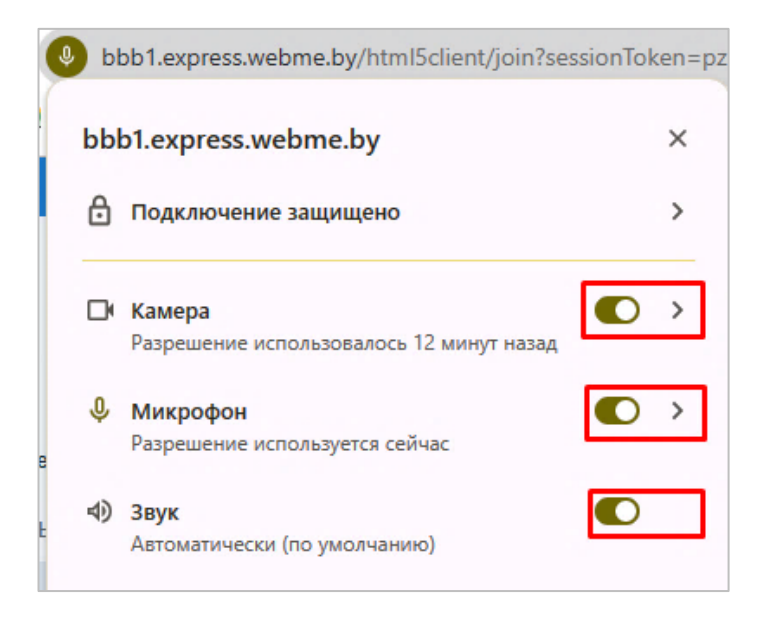

4. Аналогично образом проверьте камеру. Для этого нажмите пиктограмму камеры внизу страницы, проверьте четкость изображения и ракурс камеры, нажмите кнопку «Начать трансляцию с камеры».

| На | стройки веб-камеры                                      | ×               |
|----|---------------------------------------------------------|-----------------|
|    | Камера<br>USB Camera (0c45:6340)<br>Качество<br>Среднее | ~               |
|    | Настройки виртуального фона                             |                 |
|    | Начать трансляц                                         | ию с веб-камеры |

5. Общий список участников будет доступен в левой части экрана.

К списку участников примыкает чат, куда можно писать сообщения. При необходимости его можно скрыть, нажав стрелку влево возле надписи «Общий чат».

Если кто-либо напишет сообщение при свернутом чате, то слева сверху у вас появится оповещение. Нажмите кнопку «Общий чат», чтобы открыть его и прочесть сообщение.

6. Если вы хотите задать вопрос вне своего выступления, то можно

поднять руку, чтобы вас увидели. Для этого нажмите иконку В правом нижнем углу экрана. Остальные участники, в том числе жюри секции, увидят оповещение с указанием имени поднявшего руку.

7. В центре нижней части экрана представлены три кнопки: *микрофон, звук, камера.* Чтобы включить или выключить конкретный параметр, просто щелкните на кнопку один раз.

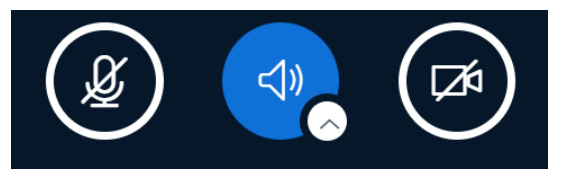

8. По умолчанию камеры участников встречи представлены в верхней части экрана, основное место занимает поле для демонстрации презентации. Чтобы его уменьшить, наведите на верхний край презентации, перетягивайте появившуюся линию для оптимального масштаба.

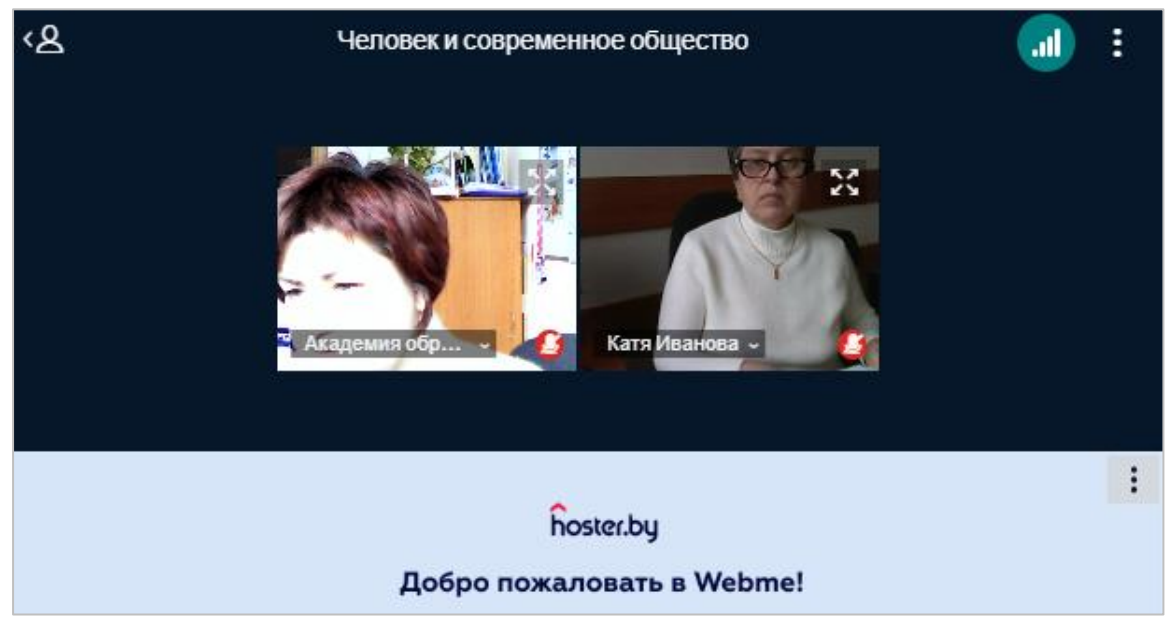

Внимание! Вне своего выступления камера участника может быть отключена; микрофон должен быть отключен обязательно!

9. Перед своим выступлением дождитесь приглашения жюри и включите микрофон и камеру.

Презентация к выступлению и другие материалы (при необходимости) уже должны быть открыты / запущены и готовы к воспроизведению.

**Внимание!** Просим вас выполнять демонстрацию материалов (презентации, видео, экрана), репетировать речь только с разрешения организатора, жюри; не перебивать выступающего.

10. Во время выступления организатор дает участнику право управлять демонстрацией экрана (презентацией, видео и т.п.) – делает его ведущим. После этого у участника на нижней панели появится новая

кнопка

. Она называется «Демонстрировать ваш экран».

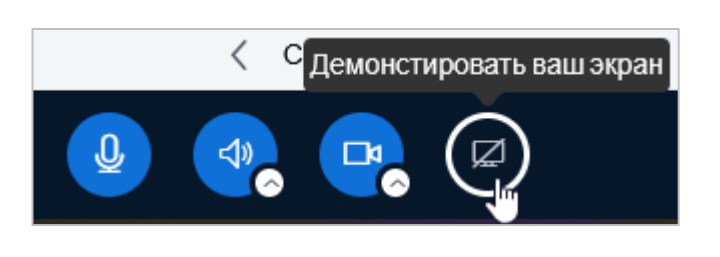

Нажмите кнопку . В появившемся окне выберите вкладку «Окно», выполните щелчок по нужному материалу (презентации, видео и т.п.) и нажмите кнопку «Поделиться».

| Выберите, какие данные вы хотите передать приложению<br>"bbb1.express.webme.by" |                       |                         |  |
|---------------------------------------------------------------------------------|-----------------------|-------------------------|--|
| Сайту будет доступно содержимое вашего экрана.                                  |                       |                         |  |
| Вкладка Chrome                                                                  | Окно                  | Весь экран              |  |
|                                                                                 |                       |                         |  |
| 🚱 BigBlueButton - Челове                                                        | 🖳 О формате проведени | 🗣 Презентация 17-19.0   |  |
|                                                                                 |                       |                         |  |
| 💾 Total Commander (x64)                                                         | Рабочий стол          | 📕 Управление_по_сопро 🗸 |  |
| () Чтобы поделиться аудио, предоставьте доступ к вкладке или экрану             |                       |                         |  |
| Ş                                                                               |                       | Поделиться Отмена       |  |

Запустите презентацию. Жюри и другие участники будут видеть ровно то, что показано на вашем мониторе.

Внимание! Время выступления с докладом – до 10 минут.

11. Для выхода их режима демонстрации экрана нажмите кнопку «Закрыть доступ».

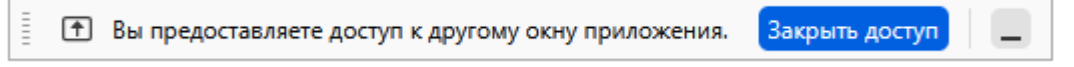

12. Для выхода из видеоконференции нажмите пиктограмму правом верхнем углу и выберите команду «Выйти из конференции».

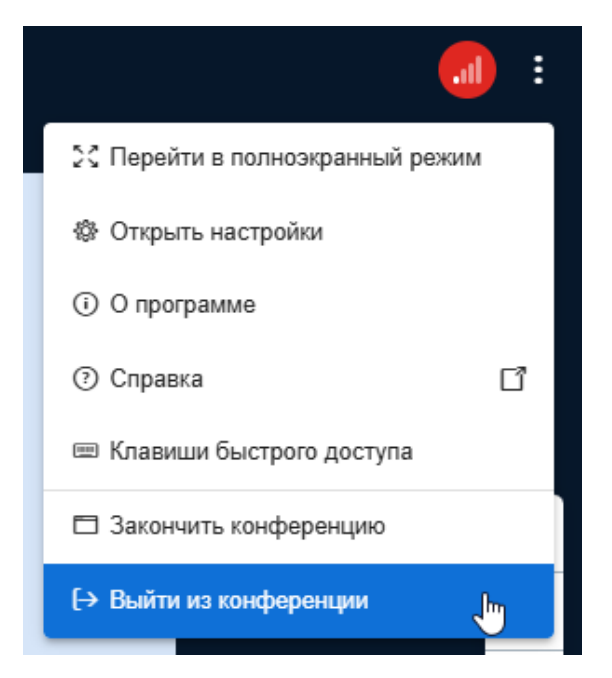